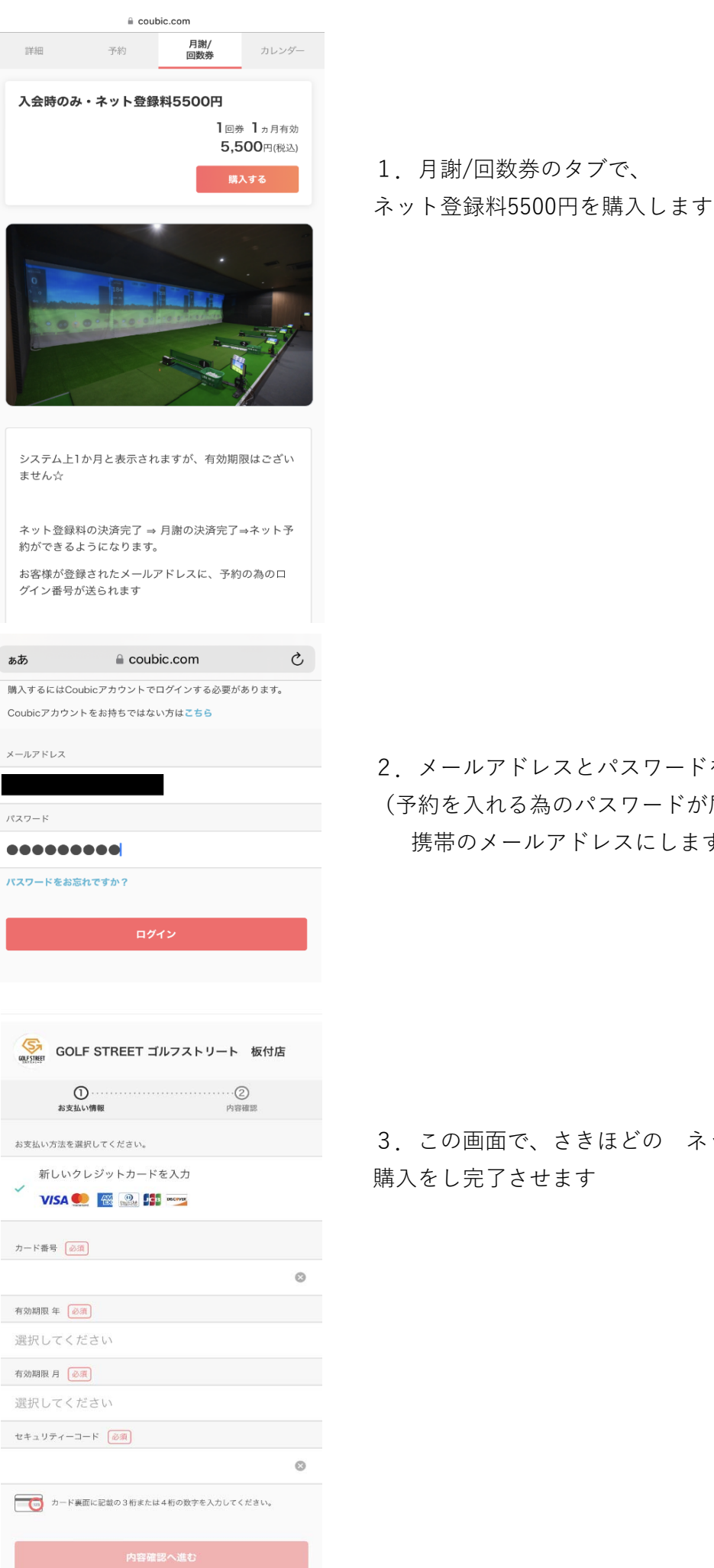

2. メールアドレスとパスワードを登録します (予約を入れる為のパスワードが届きますので 携帯のメールアドレスにします)

3. この画面で、さきほどの ネット登録料 の 購入をし完了させます

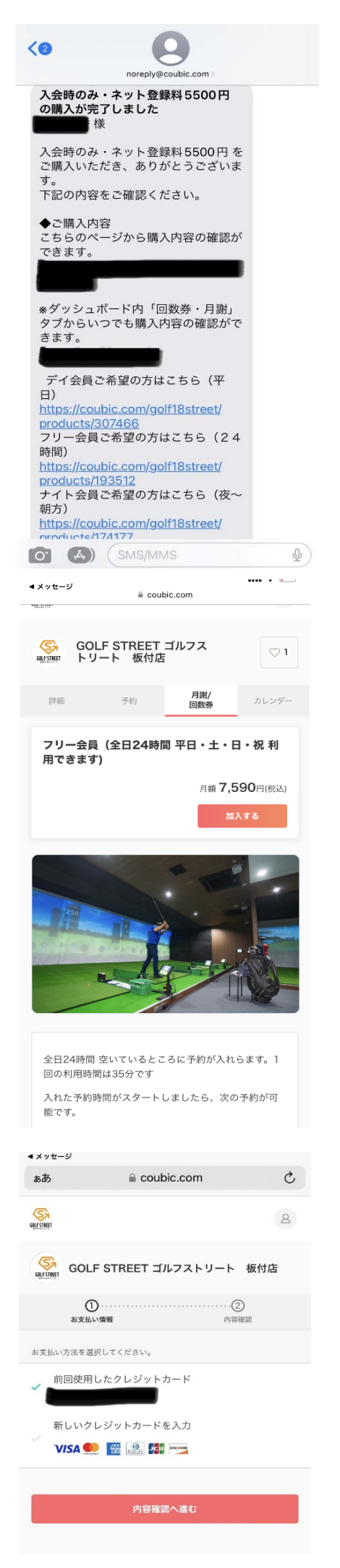

4. 先ほど登録したアドレスに、このようなメールが届きます メールの下部に、会員区分がありますので選びたい会員区分を選んでください

5. 選ぶとこのようなページに飛びます。

ここでは、フリー会員を選んでいます

【加入する】ボタンをおしてください

6. 会員 登録 の為にお支払いをし完了させます

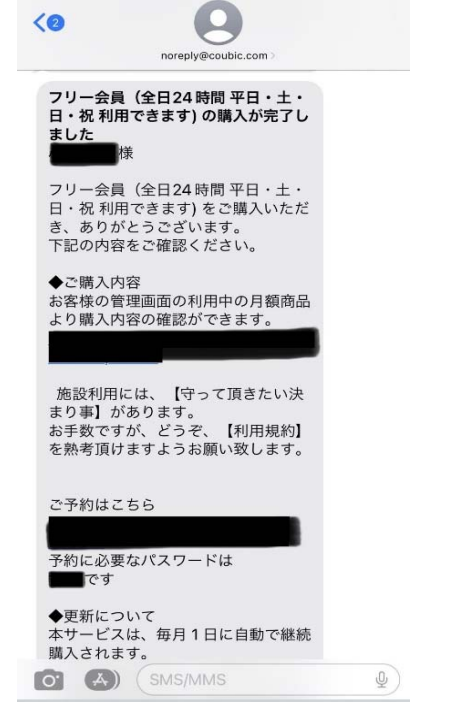

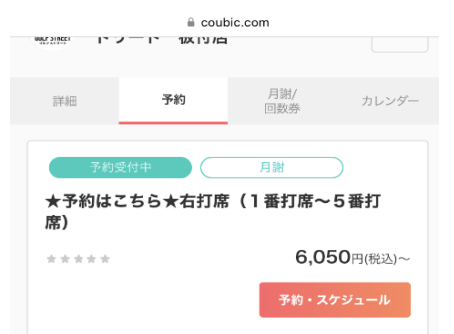

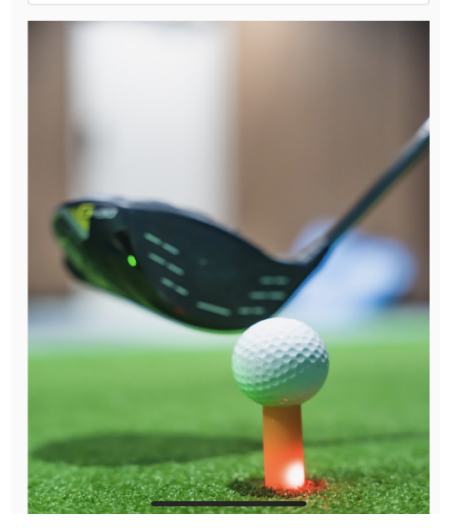

7. お支払いが完了するとこのようなメールが届きます

ご予約はこちら から予約ページに飛びますが 下に、予約に必要なパスワードが書いてありますので これを覚えておきます

| 0. 打吊を迭ひ、丁約をし | へい | さま | 9 |
|---------------|----|----|---|
|---------------|----|----|---|

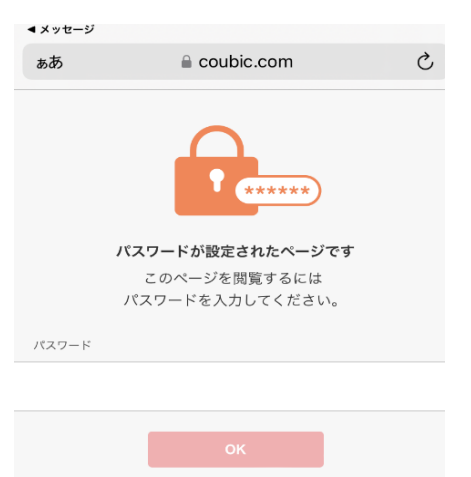

←進めていく中で、
 この画面が出ますが、
 さきほどのパスワードを打てば
 進めます

| ≅ coubic.com                                                                                                    |           |
|----------------------------------------------------------------------------------------------------|-----------|
| (1) (3) (3) (3) (4) (5) (5) (5) (5) (5) (5) (5) (5) (5) (5                                                                                                    | ④<br>內容確認 |
| ¥4                                                                                                    | 9         |
| -                                                                                                    |           |
| 名                                                                                                    |           |
| -                                                                                                    |           |
| 郵便番号                                                                                                    |           |
|                                                                                                    |           |
| 住的                                                                                                    |           |
| · · · · · · · · · · · · · · · · · · ·                                                                                                    |           |
| HELDG 田 75                                                                                                    |           |
| メールアドレス                                                                                                    |           |
|                                                                                                    |           |
| 性別                                                                                                    |           |
| ✓ 女性                                                                                                    |           |
| ✓ 男性                                                                                                    |           |
| <2 One of the second second se |           |
| 様の予約が確定しました<br>IGOLF STREET                                                                                                    | 1         |
| ゴルフストリート 板付店]                                                                                                    |           |
| 下記の通り、サービスの予約を確定し<br>ました。                                                                                                    | 下         |
| ◆予約番号:                                                                                                    | ŧ         |
| ◆提供者:<br>GOLF STREET ゴルフストリート<br>板付店                                                                                                    | Č         |
| ◆予約日時:<br>2023年07月15日(+)01:10~                                                                                                    | <u>M</u>  |
| 01:45<br>Googleカレンダーに追加するには                                                                                                    | =         |
| calendar/render?                                                                                                    |           |
| action=TEMPLATE&dates=2023071<br>5T011000%2F20230715T014500&<br>details=https%3A%2F%2Ecoubic c                                                                                                    |           |
| om%2Frv%2F4ddfe6982fef50034<br>816c493dc1a1db6fc58477ba6d7d                                                                                                    |           |
| 596e14486808ee3e7t4&text=%E2<br>%98%85%E4%BA%88%E7%B4%<br>84%E3%81%AF%E3%81%93%E3                                                                                                    |           |
| <ul> <li>%81%A1%E3%82%89%E2%98%8</li> <li>◆ご予約サービス:</li> </ul>                                                                                                    |           |
| ★予約はこちら★石打席(「番打席<br>~5番打席)<br>https://coubic.com/golf18street/                                                                                                    |           |
| 653917<br>フリー会員(全日24時間平日・<br>ナ・日・祝利田できます)(25分                                                                                                    |           |
| 7,590円)<br>指名なし                                                                                                    |           |
| ◆お支払い方法:                                                                                                    |           |
| 月謝 (フリー会員(全日24時間 平<br>日・土・日・祝 利用できます))                                                                                                    |           |
| ◆ご来店・入室時の解錠キーの情報<br>PINコード (解除キー):                                                                                                    |           |
| アクセス時間: 2023/07/15 01:05 か<br>ら 2023/07/15 01:50 まで                                                                                                    |           |
| 駐車提供共同駐車提のため信めるかい。                                                                                                    |           |
| 電子物は天内転車物のため序のればい<br>場合がございます。<br>『ご予約の時間内での利用』へのご協                                                                                                    |           |
| 力をよろしくお願いいたします                                                                                                    |           |
| ◆ご予約内容の詳細確認、キャンセ<br>ル・変更はこちら:                                                                                                    |           |
| nttps://coubic.com/rv/       Image: State of the state of the state of                                        | Ŷ         |

9. 初回のみ必要項目を登録します

10. 全て終わると、このようなメールが届きます

下の方に

♦PINコード ○○○○ この4ケタの数字が、ドアを開けるための暗証番号です

当日、この番号をドアに打ち込んでください